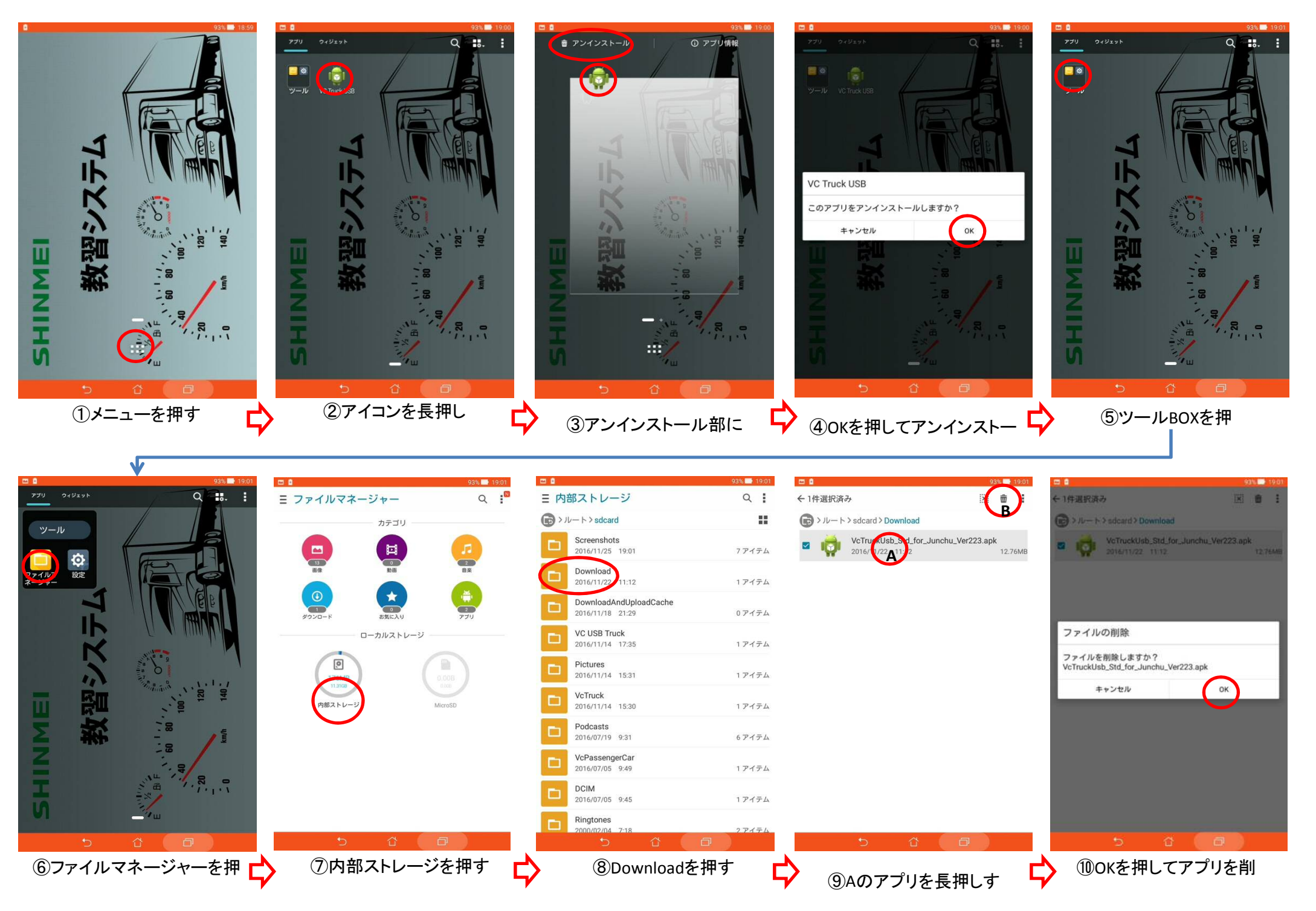

①パソコンとタブレットをUSBケーブルでつなぐ(注意)タブレット側にデータ転送の良否確認が出る場合はOKしてください

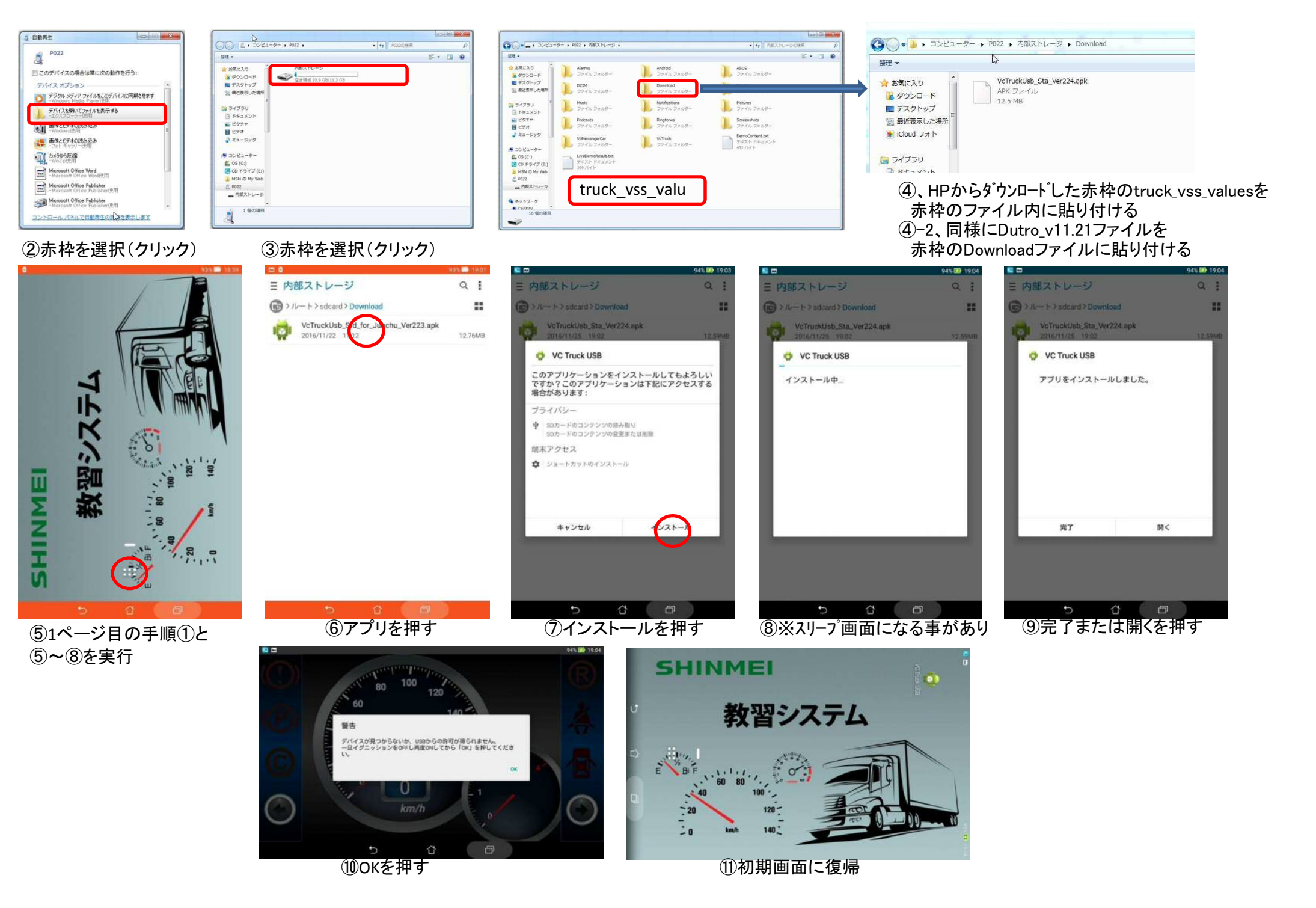